Konfiguracja narzędzi JavaCard w Eclipse

HUBERT JOPPEK

# Java Card Development Kit

Java Card Development Kit jest zestawem narzędzi dedykowanym do implementacji technologii Java Card i tworzeniem apletów opartych na specyfikacji Java Card API.

Możem podzielić to na 2 niezależne pakiety:

- Java Card Development Kit konwertuje i weryfikuje aplikacje Java Card
- Java Card Development Kit Simulator służy do debuggowania i testowania aplikacji Java Card. Zawiera osobne środowisko symulacji jak i wtyczkę do platformy Eclipse

Wspólnie zapewniają kompletne środowisko do tworzenia i testowania aplikacji tworzonych przy użyciu Java Card.

Instalacja JCDK

Instalacja Java Card Development Kit Simulator po ściągnięciu pliku instalacyjnego przebiega dokładnie tak samo jak zwykłego programu. Jeśli chodzi o JavaCard Development Kit to pobieramy go w formacie .zip. Rozpakowujemy go tam, gdzie zainstalowaliśmy Java Card Development Kit Simulator.

# Konfiguracja platformy Eclipse

#### 1. Kliknij w menu Help, a następnie wybierz Install New Software...

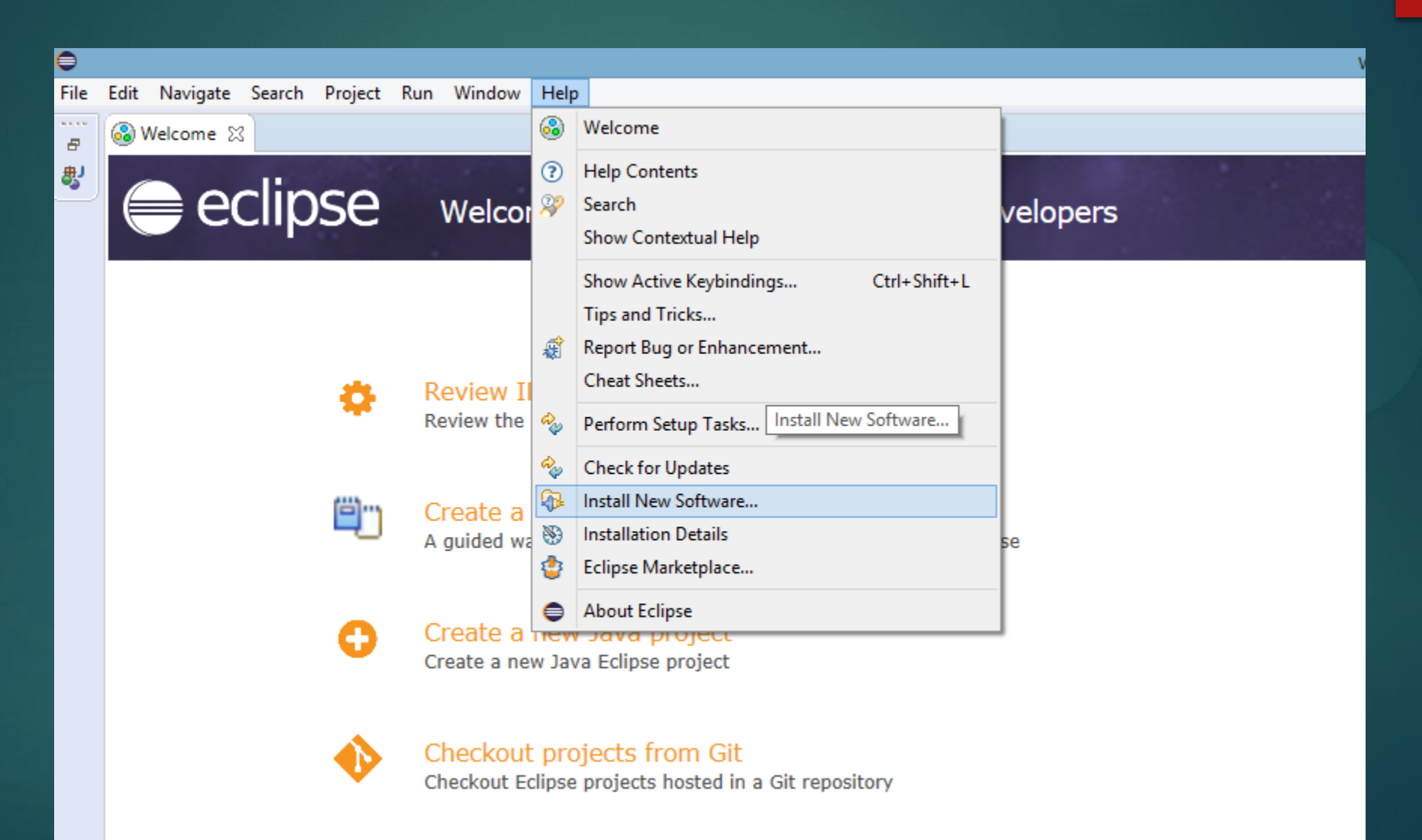

## 2. Kliknij Add...

| •                                                                 | Install                     | _ <b>_</b> ×                                                                     |
|-------------------------------------------------------------------|-----------------------------|----------------------------------------------------------------------------------|
| Available Software                                                |                             |                                                                                  |
| Select a site of enter the location of a site.                    |                             |                                                                                  |
| Work with: <sup>8</sup> type or select a site                     |                             | Add                                                                              |
|                                                                   | Find                        | nore software by working with the <u>"Available Software Sites"</u> preferences. |
| type filter text                                                  |                             |                                                                                  |
| Name                                                              | Version                     |                                                                                  |
| (i) There is no site selected.                                    |                             |                                                                                  |
|                                                                   |                             |                                                                                  |
|                                                                   |                             |                                                                                  |
|                                                                   |                             |                                                                                  |
|                                                                   |                             |                                                                                  |
| Select All Deselect All                                           |                             |                                                                                  |
| Details                                                           |                             |                                                                                  |
|                                                                   |                             | lå.                                                                              |
| Show only the latest versions of available software               | ✓ Hide items that are alrea | dy installed                                                                     |
| Group items by category                                           | What is already installed?  |                                                                                  |
| Show only software applicable to target environment               |                             |                                                                                  |
| Contact all update sites during install to find required software |                             |                                                                                  |
|                                                                   |                             |                                                                                  |
| ?                                                                 |                             | < Back Next > Finish Cancel                                                      |

# 3. Kliknij Archive...

|                           |                              | Version                                                          |                  |
|---------------------------|------------------------------|------------------------------------------------------------------|------------------|
|                           | 0                            | Add Repository                                                   | ×                |
|                           | Name:  <br>Location: http:// |                                                                  | Local<br>Archive |
|                           | ?                            | ОК                                                               | Cancel           |
|                           |                              |                                                                  |                  |
| oftware                   |                              | Hide items that are alread<br>What is <u>already installed</u> ? | dy installed     |
| ivironment<br>nd required | software                     |                                                                  |                  |

4. Wejdź do katalogu gdzie zainstalowałeś/aś Java Card Development Kit Simulator, następnie do folderu eclipse-plugin, wybierz plik .zip i kliknij Otwórz (w moim przypadku cała ścieżka dostępu

C:\Program Files (x86)\Oracle\Java Card Development Kit Simulator 3.1.0\eclipse-plugin)

| 0                           | Rep                                       | pository archive |                  |         | an overview of the t | ×  |
|-----------------------------|-------------------------------------------|------------------|------------------|---------|----------------------|----|
| 🔄 🏵 🔹 🕇 🚺 « 0               | Przeszukaj: eclipse-plugin                | <i>م</i>         |                  |         |                      |    |
| Organizuj 🔻 🛛 Nowy fo       | lder                                      |                  |                  |         | :≡ ▼ □               | 0  |
| 🔶 Ulubione                  | Nazwa                                     | Data modyfikacji | Тур              | Rozmiar |                      |    |
| 🖳 Ostatnie miejsca          | 🔒 jcdk-repository_201901170704.zip        | 2019-01-17 06:04 | Folder skompreso | 447 K   | B                    |    |
| 📕 Pobrane                   |                                           |                  |                  |         |                      |    |
|                             |                                           |                  |                  |         |                      |    |
| Ten komputer                |                                           |                  |                  |         |                      |    |
| Muzyka                      |                                           |                  |                  |         |                      |    |
| 📄 Obrazy                    |                                           |                  |                  |         |                      |    |
| 🍓 Pobrane                   |                                           |                  |                  |         |                      |    |
| 📑 Wideo                     |                                           |                  |                  |         |                      |    |
| 📥 Dysk lokalny (C:)         |                                           |                  |                  |         |                      |    |
| Dysk lokalny (D:) Nowy (E:) |                                           |                  |                  |         |                      |    |
| (1000 y (2.)                |                                           |                  |                  |         |                      |    |
| 🖬 Sień 🔻                    |                                           |                  |                  |         |                      |    |
| Nazw                        | a pliku: jcdk-repository_201901170704.zip |                  |                  | ~       | *.jar;*.zip          | *  |
|                             |                                           |                  |                  |         | Otwórz Anulu         | j! |

#### 5. Zaznacz Oracle Java Card Tools for Eclipse IDE i klikamy Next>

| •                         | Install – 🗆                                                                                                    | ×     |
|---------------------------|----------------------------------------------------------------------------------------------------|-------|
| Available<br>Check the it | e Software<br>: items that you wish to install.                                                                                                    |       |
| Work with:                | OracleJavaCard.SDK/ - metadata - jar:file:/C:/Program Files (x86)/Oracle/Java Card Development Kit Simulator 3.1.0/eclipse-plugin/jcdk-repository_201901170704.zip!/ v Add Find more software by working with the <u>"Available Software Sites"</u> preference | ices. |
| type filter te            | text                                                                                                    |       |
| Name                      | Version                                                                                                    |       |
| ⊳ 🗹 000 C                 | Oracle Java Card Tools for Eclipse IDE                                                                                                    |       |
| Select All                | All Deselect All                                                                                                    |       |
| Details                   |                                                                                                    | 4.1   |
| Show only                 | ly the latest versions of available software IV Hide items that are already installed                                                                                                    |       |
| Group iter                | ems by category What is <u>already installed</u> ?                                                                                                    |       |
| Show only                 | ly software applicable to target environment                                                                                                    |       |
| L Contact al              | all update sites during install to find required software                                                                                                    |       |
| ?                         | < Back Next > Finish Cancel                                                                                                    |       |

6. Zaakceptuj regulamin i klikamy Finish
7. Gdy instalacja dobiegnie końca zgódź się na ponowne uruchomienie programu Eclipse Instrukcja uruchomienia "debuggowania" step-by-step dla apletu HelloWorld

## 1. Wybierz menu File, a następnie kliknij Import...

| 0    |                                |               |           |         |     |            |     |
|------|--------------------------------|---------------|-----------|---------|-----|------------|-----|
| File | Edit                           | Navigate      | Search    | Project | Run | Window     | Н   |
|      | New                            |               |           |         | A   | t+Shift+N  | ۰I  |
|      | Open                           | File          |           |         |     |            | - i |
|      | Open Projects from File System |               |           |         |     |            |     |
|      | Close                          |               |           |         |     | Ctrl+W     |     |
|      | Close                          | All           |           |         | Ctr | +Shift+W   | 1   |
|      | Save                           |               |           |         |     | Ctrl+S     |     |
|      | Save A                         | \s            |           |         |     |            |     |
| ß    | Save A                         | All           |           |         | Ct  | rl+Shift+S | ł   |
|      | Revert                         | t             |           |         |     |            |     |
|      | Move                           |               |           |         |     |            |     |
| ď    | Renan                          | ne            |           |         |     | F2         |     |
| 8    | Refres                         | h             |           |         |     | F5         | Ē   |
|      | Conve                          | ert Line Deli | miters To |         |     |            |     |
| ۵    | Print                          |               |           |         |     | Ctrl+P     |     |
|      | Switch                         | n Workspace   | e         |         |     |            | ŀ   |
|      | Restar                         | t             |           |         |     |            | _[  |
| è    | Impor                          | t             |           |         |     |            |     |
| 2    | Export                         | t             |           |         |     |            |     |
|      | Prope                          | rties         |           |         |     | Alt+Enter  |     |
|      | Exit                           |               |           |         |     |            |     |

2. Zaznacz Existing Projects into Workspace znajdujące się w folderze General, a następnie wybierz Next>

| 0                                                                                                    | Import                    |        | - 🗆 🗙  |
|----------------------------------------------------------------------------------------------------|---------------------------|--------|--------|
| Select<br>Create new projects from an a                                                                                                    | rchive file or directory. |        | Ľ      |
| Select an import wizard:                                                                                                    |                           |        |        |
| type filter text                                                                                                    |                           |        |        |
| <ul> <li>▲ General</li> <li>↓ Archive File</li> <li>▲ Existing Projects i</li> <li>↓ File System</li> <li>↓ Preferences</li> <li>⊕ Projects from Fold</li> <li>▷ Git</li> <li>▷ Gradle</li> <li>▷ Install</li> <li>▷ Maven</li> <li>▷ Oomph</li> <li>▷ Run/Debug</li> <li>▷ Tasks</li> <li>▷ Team</li> <li>▷ YMI</li> </ul> | nto Workspace             |        |        |
| ? < Ba                                                                                                    | ck Next >                 | Finish | Cancel |

# 3. Kliknij Browse...

| •                                                                                                    | Import                                                         | - <b>-</b> ×                                   |
|----------------------------------------------------------------------------------------------------|----------------------------------------------------------------|------------------------------------------------|
| Import Projects<br>Select a directory to sear                                                                             | ch for existing Eclipse projects.                              |                                                |
| <ul> <li>Select root directory:</li> <li>Select archive file:</li> <li>Projects:</li> </ul>                               |                                                                | <ul> <li>✓ Browse</li> <li>✓ Browse</li> </ul> |
|                                                                                                    |                                                                | Select All<br>Deselect All<br>Refresh          |
| Options<br>Search for nested pro<br>Copy projects into w<br>Hide projects that all<br>Working sets<br>Add project to work | ojects<br>orkspace<br>ready exist in the workspace<br>ing sets | New                                            |
| Working sets:                                                                                                    | < Back Next > Finish                                           | V Select                                       |

# 4. Wybierz aplet HelloWorld (ścieżka dostępu do apletu C:\Program Files (x86)\Oracle\Java Card Development Kit Simulator 3.1.0\samples \classic\_applets\HelloWorld), a następnie kliknij OK

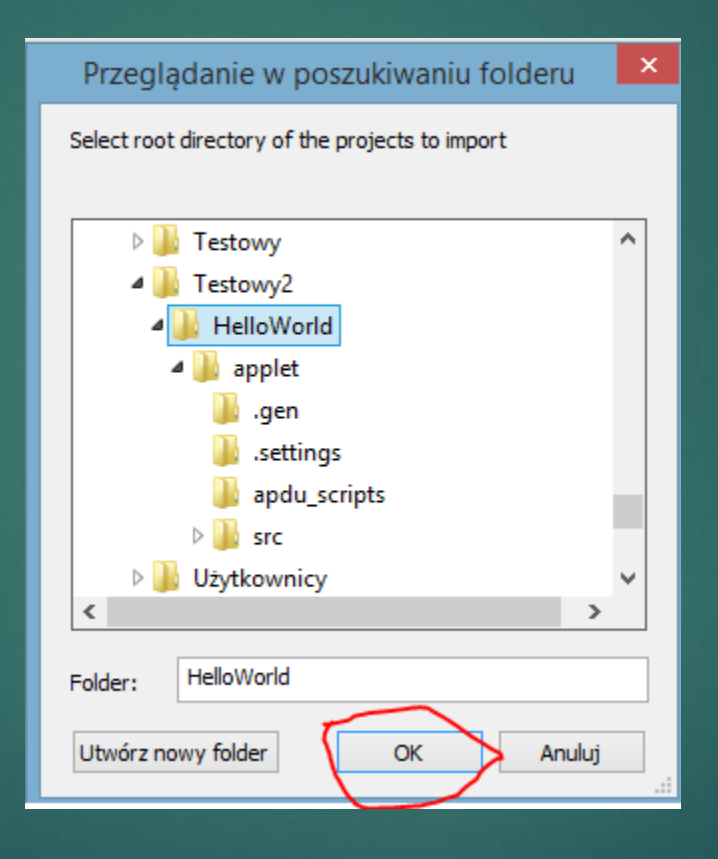

#### 5. W oknie Projects zaznacz HelloWorld, a nstępnie kliknij Finish

| 0                                                                                                    | Import                                                        | - 🗆 🗙  |
|----------------------------------------------------------------------------------------------------|---------------------------------------------------------------|--------|
| Import Projects<br>Select a directory to sear                                                                             |                                                               |        |
| <ul> <li>Select root directory:</li> <li>Select archive file:</li> <li>Projects:</li> </ul>                               | C:\Testowy2\HelloWorld                                        | Browse |
| ✓ HelloWorld (C:\T                                                                                                    | Select All<br>Deselect All<br>Refresh                         |        |
| Options<br>Search for nested pro<br>Copy projects into w<br>Hide projects that alr<br>Working sets<br>Add project to work | ijects<br>orkspace<br>eady exist in the workspace<br>ing sets | New    |
| Working sets:                                                                                                    | < Back Next > Finish                                          | Select |

6. Po zaimportowaniu projektu Eclipse powinien automatycznie go "zbuildować". W folderze apdu\_scripts ukażą się nam wygenerowane skrypty oraz utworzy się nowy folder deliverables z plikami .cap, .exp, .jca.

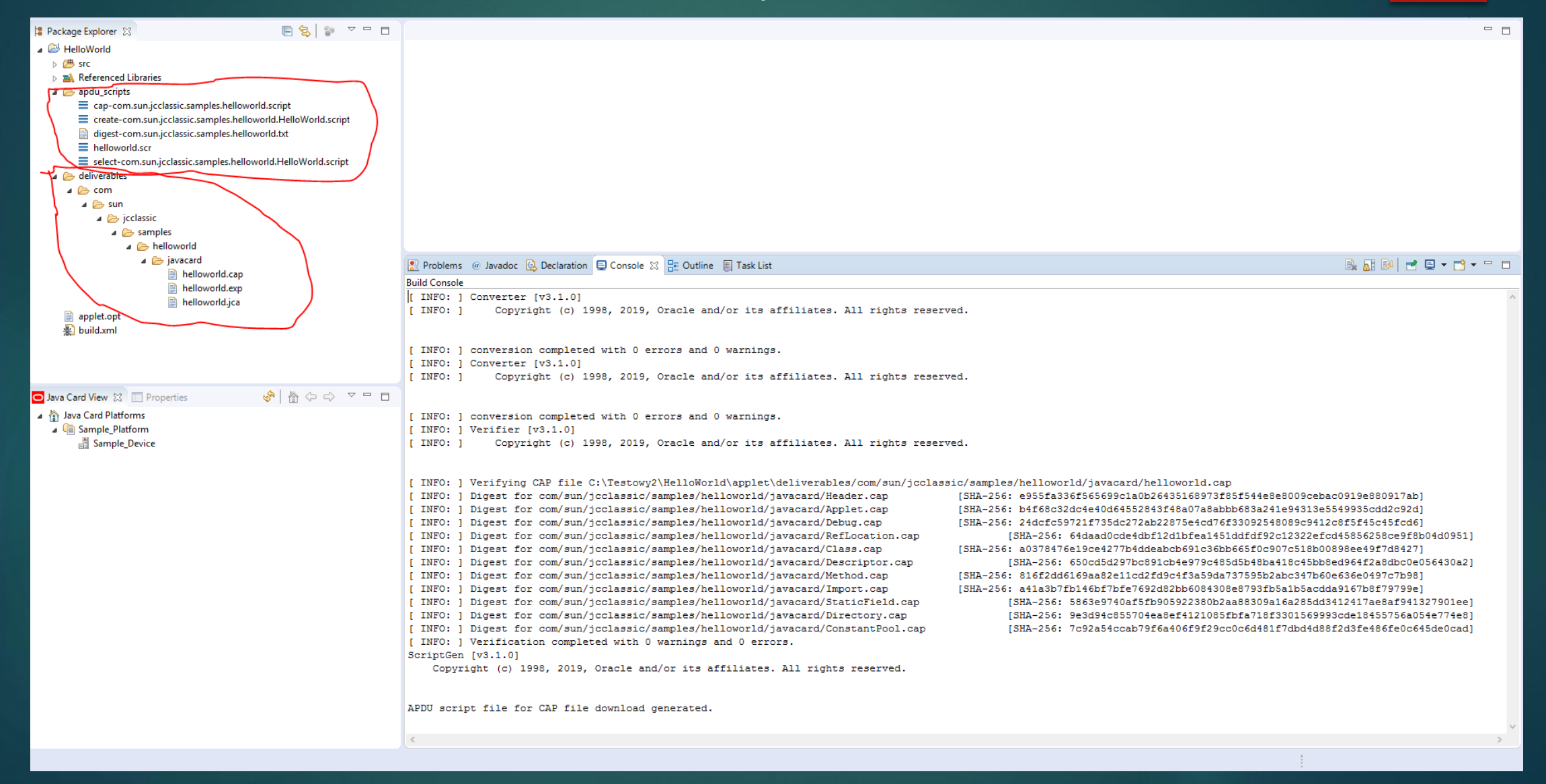

7. W Package Explorer kliknij prawym przyciskiem myszy na HelloWorld Najedź na Debug as, a następnie kliknij Debug Configurations.

| 😫 Package Ex          | plore     | r 🛛                        | ⊑ 😌 🍃 ▽             |     | 8                                 |
|-----------------------|-----------|----------------------------|---------------------|-----|-----------------------------------|
| ⊿ 🔁 HelloV<br>⊳ 进 src | lorld     | New                        | •                   | 1   |                                   |
| ⊳ 🛋 Ref               |           | Go Into                    |                     | ι.  |                                   |
| ⊳ 🗁 apo<br>⊿ 🗁 del    |           | Open in New Window         |                     | 1   |                                   |
| ⊿ 🗁                   |           | Open Type Hierarchy        | F4                  | ι.  |                                   |
| 4                     |           | Show In                    | Alt+Shift+W ►       | ι.  |                                   |
|                       | P         | Сору                       | Ctrl+C              | L . |                                   |
|                       | Þ         | Copy Qualified Name        |                     | ι.  |                                   |
|                       | Ē         | Paste                      | Ctrl+V              | ι.  |                                   |
|                       | ×         | Delete                     | Delete              | ι.  |                                   |
|                       | <u>®_</u> | Remove from Context        | Ctrl+Alt+Shift+Down | 1   |                                   |
| 🗎 apj                 |           | Build Path                 | +                   | ι.  |                                   |
| 👷 bu                  |           | Source                     | Alt+Shift+S ►       | ι.  |                                   |
|                       |           | Refactor                   | Alt+Shift+T ►       | ι.  |                                   |
|                       | è         | Import                     |                     | 1   |                                   |
|                       | è         | Export                     |                     | ι.  |                                   |
|                       | Ś         | Refresh                    | F5                  | L . |                                   |
|                       |           | Close Project              |                     | ι.  |                                   |
|                       |           | Assign Working Sets        |                     | L   |                                   |
| O Java Card           |           | Run As                     | +                   | È.  |                                   |
| a 🏠 Java C            |           | Debug As                   | •                   | 2   | 1 Java Applet Alt+Shift+D, A      |
| a u∎ sar<br>∭         |           | Validate                   |                     | J   | 2 Java Application Alt+Shift+D, J |
|                       |           | Restore from Local History |                     | 3   | 3 Java Card Project               |
|                       | 0         | Java Card                  | +                   |     | Debug Configurations              |
|                       |           | Team                       | +                   | -   |                                   |
|                       |           | Compare With               | +                   | ι.  | Problems @ Javador @ Declaration  |
|                       |           | Configure                  | +                   | ι.  | Build Console                     |
|                       |           | Properties                 | Alt+Enter           | 1   | [ INFO: ] Digest for com/sun/jc   |
|                       | -         |                            |                     |     | [ INFO: ] Digest for com/sun/jo   |
|                       |           |                            |                     |     | [ INFO: ] Digest for com/sun/jo   |
|                       |           |                            |                     |     | [ INFO: ] Digest for com/sun/jo   |
|                       |           |                            |                     |     | [ INFO: ] Digost for com/sum/ic   |

8. Kliknięcie dwukrotnie na Java Card Project Debug spowoduje utworzenie nowej konfiguracji HelloWorld, kliknij w zakładke Java Card zaznacz obydwa pola jak na screenie poniżej, a następnie kliknij Add script...

| •                                                                                                    | Debug Configurations                                                                                                    | ×                                                                                                    |
|----------------------------------------------------------------------------------------------------|----------------------------------------------------------------------------------------------------|----------------------------------------------------------------------------------------------------|
| Create, manage, and run configurations<br>Attach to the Java Card debug proxy                                                                                                    | 3                                                                                                    | Ť.                                                                                                    |
| Image: Second system         Image: Second system         Image: Second system <td>Name: HelloWorld  Connect Java Card Source Common  Start simulator in debug mode with debug configuration launch and stop it with disconnect  Scripts to be executed on simulator:  Start debug proxy with debug configuration launch and stop it with disconnect  Additional cap files for proxy:</td> <td>Add script<br/>Remove script<br/>Move up<br/>Move down<br/>Add cap file<br/>Add directory<br/>Remove cap file<br/>Move up<br/>Move down</td> | Name: HelloWorld  Connect Java Card Source Common  Start simulator in debug mode with debug configuration launch and stop it with disconnect  Scripts to be executed on simulator:  Start debug proxy with debug configuration launch and stop it with disconnect  Additional cap files for proxy: | Add script<br>Remove script<br>Move up<br>Move down<br>Add cap file<br>Add directory<br>Remove cap file<br>Move up<br>Move down |
| Filter matched 8 of 8 items                                                                                                    | Revert                                                                                                    | Apply                                                                                                    |
| ?                                                                                                    | Debu                                                                                                    | ig Close                                                                                                    |

#### 9. Wybierz ten sam plik co na obrazku poniżej, a następnie kliknij Otwórz.

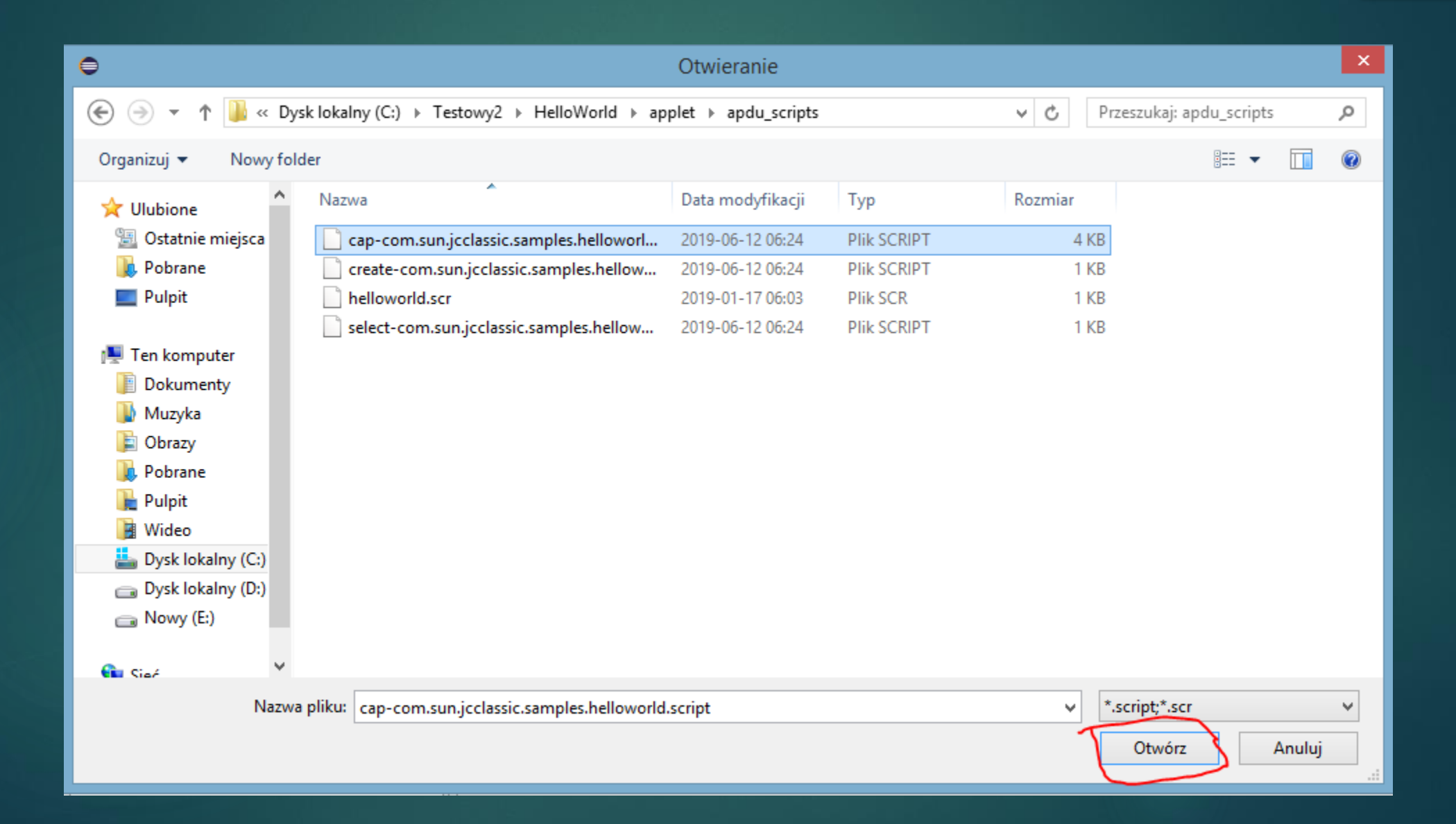

## 10. Kliknij Debug.

| •                                                                                                    | Debug Configurations                                                                                                    | ×                                                                                                    |
|----------------------------------------------------------------------------------------------------|----------------------------------------------------------------------------------------------------|----------------------------------------------------------------------------------------------------|
| Create, manage, and run configurations<br>Attach to the Java Card debug proxy                                                                                                    |                                                                                                    | Ú.                                                                                                    |
| Image: Second system       Image: Second system         Image: Second system       Image: Second system         Image: Secon | Name:       HelloWorld         Image:       Source       Common         Image:       Source       Common         Image:       Source       Common         Image:       Source       Common         Image:       Source       Common         Image:       Source       Common         Image:       Source       Common         Image:       Source       Common         Image:       Source       Common         Image:       Source       Common         Image:       Source       Common         Image:       Common       Source         Image:       Common       Common         Image:       Common       Common         Image:       Common       Common         Image:       Common       Common         Image:       Common       Common         Image:       Common       Common         Image:       Common       Common         Image:       Common       Common         Image:       Common       Common         Image:       Common       Common         Image:       Common       Common | Add script<br>Remove script<br>Move up<br>Move down<br>Add cap file<br>Add directory<br>Remove cap file<br>Move up<br>Move down |
| Filter matched 8 of 8 items                                                                                                    | Revert                                                                                                    | Apply                                                                                                    |
| ?                                                                                                    | Debug                                                                                                    | g Close                                                                                                    |

 Otwórz plik HelloWorld.java (w oknie Package Explorer HelloWorld/src /com.sun.jcclassic.samples.helloworld/HelloWorld.java), a następnie ustaw dwa Breakpoint'y poprzez dwukrotne kliknięcie lewego przycisku myszy na linie numer 50 oraz 64.

| 🛛 🗹 н | HelloWorld.java 🔀                                   |          |
|-------|-----------------------------------------------------|----------|
| 20    | 1                                                   | ^        |
| 40    | ⊖ /**                                               |          |
| 41    | * Installs this applet.                             |          |
| 42    |                                                     |          |
| 43    | * @param bArray                                     |          |
| 44    | * the array containing installation parameters      |          |
| 45    | * @param bOffset                                    |          |
| 46    | * the starting offset in bArray                     |          |
| 47    | * ©param bLength                                    |          |
| 48    | the length in bytes of the parameter data in parray |          |
|       | °/                                                  |          |
| Y     | new Helloworld():                                   |          |
| 52    |                                                     |          |
| 53    |                                                     |          |
| 54    |                                                     |          |
| 55    | * Processes an incoming APDU.                       |          |
| 56    | *                                                   |          |
| 57    | * @see APDU                                         |          |
| 58    | * @param apdu                                       |          |
| 59    | * the incoming APDU                                 |          |
| 60    | * gexception ISOException                           |          |
| 62    | */ with the response bytes per 130 /616-4           |          |
| 63    |                                                     |          |
| 1 Ave | public void process(APDU apdu) {                    |          |
| لي ا  | <pre>byte buffer[] = apdu.getBuffer();</pre>        |          |
| 66    |                                                     |          |
| 67    | // check SELECT APDU command                        |          |
| 68    | if ([buffer[IS07816. <i>OFFSET_CLA</i> ] == 0) &&   |          |
| 69    | (buffer[IS07816.0FFSET_INS] == (byte) (0xA4))) {    |          |
| 70    | return;                                             | <u>_</u> |
| /1    |                                                     | >        |

#### 12. Kliknij prawym przyciskiem myszy na skrypt pokazany na obrazku poniżej. Najedź kursorem myszy na Java Card, a następnie wybierz Execute Script.

| 🕆 Package Explorer 🛛 🔲 🗧 😪                             | 59    | ~           | J Hello   | World.java 🔀             |                      |
|--------------------------------------------------------|-------|-------------|-----------|--------------------------|----------------------|
| 🔺 😂 HelloWorld                                         |       |             | 30        | 1                        |                      |
| 🔺 进 src                                                |       |             | 400       | /**                      |                      |
| a 🖶 com.sun.jcclassic.samples.helloworld               |       |             | 41        | ' Installs this appl     | et.                  |
| HelloWorld.java                                        |       |             | 42        | *                        | ~~~                  |
| Referenced Libraries                                   |       |             | 43        | * @param bArray          |                      |
| apdu_scripts                                           |       |             | 44        | * the arr                | ay containing instal |
| cap-com.sun.jcclassic.samples.helloworld.script        |       |             | 45        | * @param bOffset         |                      |
| create-com.sun.jcclassic.samples.helloworld.HelloWorld |       | New         |           |                          | ting offset in bArr  |
| ligest-com.sun.jcclassic.samples.neiloworld.txt        |       |             |           |                          | th in butes of the   |
| select-com sun icclassic samples belloworld HelloWorld |       | Open        |           | F3                       | ch in pyces or the   |
| Select-comissing classic samples nellowond reliowond   |       | Open With   |           | •                        | tall(byte[] bArray,  |
|                                                        |       | Show In     |           | Alt+Shift+W ►            |                      |
| 4 🕞 sun                                                |       | <u>_</u>    |           | 01.0                     | -                    |
| a 🗁 jcclassic                                          |       | Сору        |           | Ctri+C                   |                      |
| 🔺 🗁 samples                                            |       | Copy Qualif | ied Name  |                          | L                    |
| 🔺 🗁 helloworld                                         | B     | Paste       |           | Ctrl+V                   | ng APDU.             |
| a 🗁 javacard                                           | ×     | Delete      |           | Delete                   |                      |
| helloworld.cap                                         | 5.    | Remove from | m Context | Ctrl+ Alt+ Shift+ Down   | -                    |
| helloworld.exp                                         |       | Nemove no   | I CONTEXT | CLI AL CLID              | ming APDU            |
| helloworld.jca                                         | - 534 | Mark as Lan | dmark     | Ctri+Alt+Shift+Up        | tion                 |
| applet.opt                                             |       | Build Path  |           | •                        | the response bytes   |
| 业 pulid.xml                                            |       | Refactor    |           | Alt+Shift+T ►            |                      |
|                                                        | 249   | Import      |           |                          | II andu) (           |
| 🖸 Java Card View 🔀 🔲 Properties 🛛 🗞 🖗                  |       | Export      |           |                          | du.getBuffer();      |
| 🔺 🏠 Java Card Platforms                                |       | exportan    |           |                          |                      |
| a 🛅 Sample_Platform                                    | Ś     | Refresh     |           | F5                       | DU command           |
| Sample_Device                                          |       | Assign Work | ing Sets  |                          | 6.OFFSET_CLA] == 0)  |
|                                                        |       | Validate    |           |                          | 07816.0FFSET_INS] =  |
|                                                        |       | Validate    |           |                          |                      |
|                                                        |       | Run As      |           | F.                       |                      |
|                                                        |       | Debug As    |           | •                        |                      |
|                                                        | 0     | Java Card   |           | •                        | Execute Script       |
|                                                        |       | Team        |           | +                        |                      |
|                                                        |       | Compare W   | ith       | Þ                        | 38701188B00007A0130  |
|                                                        |       | Replace Wit | h         | •                        | [0,8, 128, 36]       |
|                                                        |       |             |           |                          | andlers[6]           |
|                                                        |       | Properties  |           | Alt+Enter                | ents table           |
|                                                        |       |             | CREF h    | andle_events_table -> ev | ents[1]              |

13. Kliknij prawym przyciskiem myszy na skrypt pokazany na obrazku poniżej. Najedź kursorem myszy na Java Card, a następnie wybierz Execute Script.

| Package Explorer 🔀                                                                                                    |                 | E 😫                                                                                                    | <b>a</b> ∠ • | - 8       | J He                                                                    | lloWorld.java 🔀                                                                                       |
|----------------------------------------------------------------------------------------------------|-----------------|----------------------------------------------------------------------------------------------------|--------------|-----------|-------------------------------------------------------------------------|----------------------------------------------------------------------------------------------------|
| <ul> <li>HelloWorld</li> <li>src</li> <li>com.sun.jcclassic</li> <li>HelloWorld.ja</li> <li>Referenced Libraries</li> <li>apdu_scripts</li> <li>cap-com.sun.jccl</li> <li>create-com.sun.j</li> <li>digest-com.sun.j</li> <li>helloworld.scr</li> </ul> | lassic<br>cclas | ples.helloworld<br>samples.helloworld.script<br>sic.samples.helloworld.HelloWorld<br>sic.samples.helloworld.txt | l.script     |           | 39<br>40 <sup>(e)</sup><br>41<br>42<br>43<br>44<br>45<br>46<br>47<br>48 | /**<br>* Installs thi<br>*<br>* @param bArra<br>* t<br>* @param bOffs<br>* t<br>* @param bLeng<br>* t |
| select-com.sun.jun.jun.jun.jun.jun.jun.jun.jun.jun.j                                                                                                    | CCIdS           | New                                                                                                    | script       |           | 1.5                                                                     | public static v                                                                                       |
| ⊿ 🗁 com                                                                                                    |                 | TYCW .                                                                                                    |              |           |                                                                         | new HelloWo                                                                                           |
| a 🗁 sun                                                                                                    |                 | Open                                                                                                    |              |           | F3                                                                      | }                                                                                                    |
| a 🗁 jcclassic                                                                                                    |                 | Open With                                                                                                    |              |           | •                                                                       | /**                                                                                                   |
| a 🗁 samp                                                                                                    |                 | Show In                                                                                                    |              | Alt+Shift | t+W ⊧                                                                   | * Processes an                                                                                        |
| 4 🗁 he                                                                                                    | P               | Сору                                                                                                    |              | Ct        | rl+C                                                                    | *                                                                                                    |
|                                                                                                    | Þ               | Copy Qualified Name                                                                                             |              |           |                                                                         | * @see APDU                                                                                           |
|                                                                                                    | ß               | Paste                                                                                                    |              | Ct        | rl+V                                                                    | * @param apdu<br>* +                                                                                  |
| _                                                                                                    | ×               | Delete                                                                                                    |              | De        | elete                                                                   | * @exception I                                                                                        |
| applet.opt                                                                                                    |                 | Deres of form Contact                                                                                           | Chally Alla  | 01-10 - D |                                                                         | *                                                                                                    |
| 账 build.xml                                                                                                    |                 | Remove from Context                                                                                             | Ctrl+Alt-    | +Shift+D  | own                                                                     | */                                                                                                    |
|                                                                                                    | ઇપ્રે           | Mark as Landmark                                                                                                | Ctrl+.       | Alt+Shift | +Up                                                                     | public void proc                                                                                      |
| Java Card View 🔀 📃 Pro                                                                                                    |                 | Build Path                                                                                                    |              |           | *                                                                       | byte buffer                                                                                           |
| 🛚 🏠 Java Card Platforms                                                                                                    |                 | Refactor                                                                                                    |              | Alt+Shi   | ft+T ▶                                                                  |                                                                                                    |
| ▲                                                                                                    | è               | Import                                                                                                    |              |           |                                                                         | // check SE                                                                                           |
| Sample_Device                                                                                                    | è               | Export                                                                                                    |              |           |                                                                         | II ((builer<br>(bu                                                                                    |
|                                                                                                    | .s              | Refrech                                                                                                    |              |           |                                                                         | return;                                                                                               |
|                                                                                                    | Q.              | Assign Working Sets                                                                                             |              |           |                                                                         | }                                                                                                    |
|                                                                                                    |                 | Assign Working Seam                                                                                             |              |           |                                                                         | <                                                                                                    |
|                                                                                                    |                 | Validate                                                                                                    |              |           |                                                                         | blems 🏾 @ Javadoc 强 Dec                                                                               |
|                                                                                                    |                 | Run As                                                                                                    |              |           | •                                                                       | Device                                                                                                |
|                                                                                                    | _               | Debug As                                                                                                    |              |           | •                                                                       | nandre_get_iocai_va                                                                                   |
|                                                                                                    | 0               | Java Card                                                                                                    |              |           | •                                                                       | Execute Script 6                                                                                      |
|                                                                                                    |                 | Team                                                                                                    |              |           | •                                                                       | process_packet tag:                                                                                   |
|                                                                                                    |                 | Compare With                                                                                                    |              |           | •                                                                       | nangle_get_local_va                                                                                   |
|                                                                                                    |                 | Replace With                                                                                                    |              |           | •                                                                       | read_packet: len:6                                                                                    |

# Uruchomienie HelloWorld

1. W oknie Java Card View kliknij prawym przyciskiem myszy na Sample\_Device, a następnie kliknij Start

| a 🏠 Java Card Platform | ns                                                                 |            |   |  |  |
|------------------------|--------------------------------------------------------------------|------------|---|--|--|
| ⊿ 💼 Sample_Platfo      | rm                                                                 |            |   |  |  |
| i Sample_De            |                                                                    | Start      | 1 |  |  |
|                        |                                                                    | Stop       |   |  |  |
|                        | S.                                                                 | Reload     |   |  |  |
|                        | 奋                                                                  | Go Home    |   |  |  |
|                        | $\langle \! \! \! \! \! \! \! \! \! \! \! \! \! \! \! \! \! \! \!$ | Go Back    |   |  |  |
|                        | ⇔                                                                  | Go Into    |   |  |  |
|                        |                                                                    | Properties |   |  |  |
|                        | _                                                                  |            |   |  |  |

Uwaga: Jeśli nie widzisz okna Java Card View, wejdź w menu Window, wybierz Show View, a następnie Other.... Rozwiń Oracle Java Card SDK i wybierz Java Card View.

#### 2. W Sample\_Device Console wybierz skrypt (9 ikonka od prawej) pokazany na obrazku poniżej.

| 😰 Problems @ Javadoc 😣 Declaration 😑 Console 🙁 🏪 Outline 🗐 Task List                                                               |   | 🗶   ⊳ 🔳 🚝 🕶   🗟 🛃 🕑   🛃 🖳 🕶 🗖 🕶 🗖                        |
|----------------------------------------------------------------------------------------------------|---|----------------------------------------------------------|
| Sample_Device                                                                                                    |   | 1 cap-com.sun.jcclassic.samples.helloworld               |
| APDU CLA: 80, INS: b4, P1: 05, P2: 00, Lc: 19, 06, 03, 80, 0a, 07, 03, 80, 0a, 09, 03, 80, 0a, 04, 03, 80, 0a, 05, 06, 80, 10, 02, | ≡ | 2 create-com.sun.jcclassic.samples.helloworld.HelloWorld |
| 0x80 0x8C 0x05 0x00 0x07F;                                                                                                    | = | 3 helloworld                                             |
| APDU CLA: 80, INS: bc, P1: 05, P2: 00, Lc: 00, Le: 00, SW1: 90, SW2: 00                                                            | - | 5 Helloworld                                             |
| <pre>// com/sun/jcclassic/samples/helloworld/javacard/RefLocation.cap</pre>                                                        |   | 4 select-com.sun.jcclassic.samples.helloworld.HelloWorld |
| 0x80 0xB2 0x09 0x00 0x7F;                                                                                                    | _ |                                                          |
| APDU/CLA: 80, INS: b2, P1: 09, P2: 00, Lc: 00, Le: 00, SW1: 90, SW2: 00                                                            |   |                                                          |

#### 3. W Sample\_Device Console wybierz skrypt (9 ikonka od prawej) pokazany na obrazku poniżej.

| 👔 Problems 🐵 Javadoc 😟 Declaration 💷 Console 🕱 🏣 Outline 🗐 Task List                                                               |   | 🗶   ⊳ 🔳 👼 🕶   🗟 🚮 🕑   🛃 🖳 🗸 🗇 🗖 🗖                        |
|----------------------------------------------------------------------------------------------------|---|----------------------------------------------------------|
| Sample_Device                                                                                                    | ≡ | 1 cap-com.sun.jcclassic.samples.helloworld               |
| APDU CLA: 80, INS: b4, P1: 05, P2: 00, Lc: 19, 06, 03, 80, 0a, 07, 03, 80, 0a, 09, 03, 80, 0a, 04, 03, 80, 0a, 05, 06, 80, 10, 02, | ≡ | 2 create-com.sun.jcclassic.samples.helloworld.HelloWorld |
| APDU/CLA: 80, INS: bc, P1: 05, P2: 00, Lc: 00, Le: 00, SW1: 90, SW2: 00                                                            | ≡ | 3 helloworld                                             |
| // com/sun/jcclassic/samples/helloworld/javacard/RefLocation.cap                                                                   | ≡ | 4 select-com.sun.jcclassic.samples.helloworld.HelloWorld |
| 0x80 0xB2 0x09 0x00 0x00 0x7F;                                                                                                    | _ |                                                          |
| APDU CLA: 80, INS: b2, P1: 09, P2: 00, Lc: 00, Le: 00, SW1: 90, SW2: 00                                                            |   |                                                          |

#### 4. W Sample\_Device Console wybierz skrypt (9 ikonka od prawej) pokazany na obrazku poniżej.

| 🖹 Problems @ Javadoc 😣 Declaration 📮 Console 🙁 🎛 Outline 🗐 Task List |   | 🗶   ⊳ 🔳 🚝 🕶 🖹 👪 🔛   🛃 🗳 🛨 🗂 🗖                            |
|----------------------------------------------------------------------|---|----------------------------------------------------------|
| Sample_Device                                                        | ≡ | 1 cap-com.sun.jcclassic.samples.helloworld               |
| // Applet Instantiation APDU Script                                  | ≡ | 2 create-com.sun.jcclassic.samples.helloworld.HelloWorld |
| // Package: com.sun.jcclassic.samples.helloworld                     | ≡ | 3 helloworld                                             |
| // Package AID: //aid/A00000062/03010C01                             | ≡ | 4 select-com.sun.jcclassic.samples.helloworld.HelloWorld |
| // Applet: HelloWorld                                                | _ |                                                          |
| // Applet AID: //aid/A00000062/03010C0101                            |   |                                                          |

5. Wyniki ostatniego skryptu porównaj z plikiem helloworld.expected.output, który znajduje się w folderze apletu HelloWorld